## WiFi nustatymai Windows 7

**1.** Spustelkite tinklo piktogramą **(a)** ir pasirinkite **Open network and sharing center** (Atidaryti tinklo ir bendrinimo centrą) **(b)** 

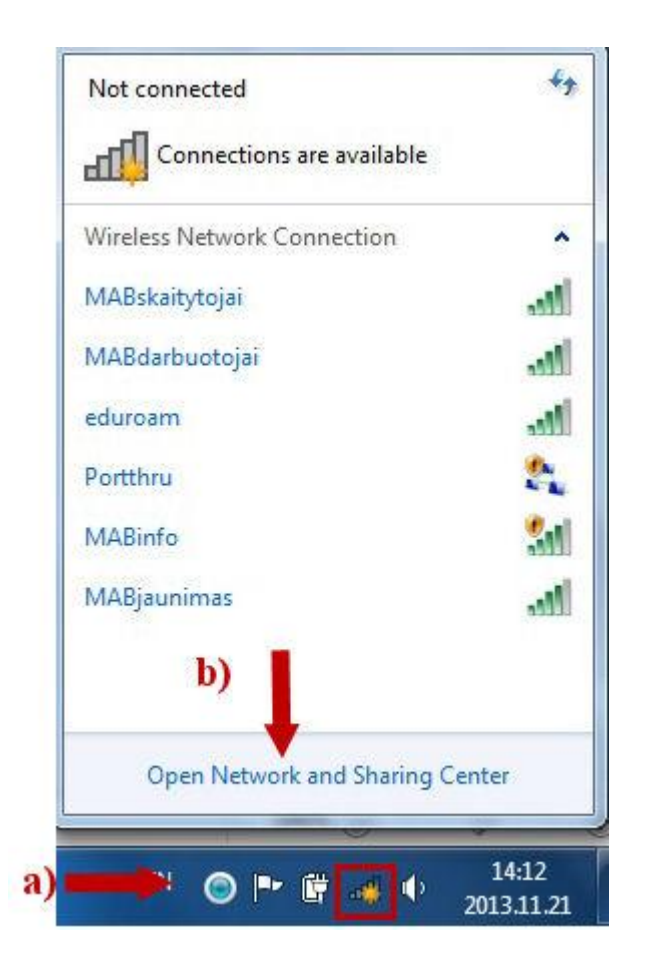

2. Atvertame lange pasirinkite Manage wireless networks (Valdyti belaidžius tinklus)

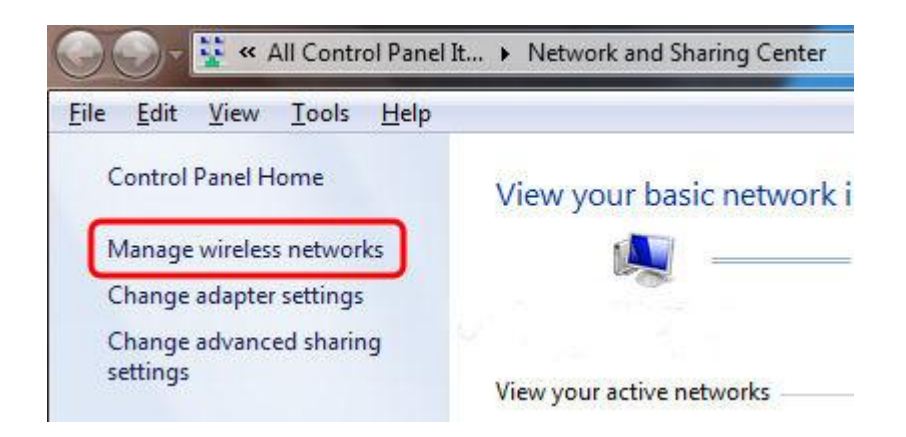

| Manage wireless netw       | orks that use (Wireless Network        | (Connection)        |
|----------------------------|----------------------------------------|---------------------|
| Add Adapter properties Pro | ofile types Network and Sharing Center |                     |
| MARckait doini             | Security WDA2 Esteracion               | Tupor Apy supported |
|                            | Security: WPA2-Enterprise              | type: Any supported |
| MABdarbuotojaj             | Security: WPA2-Enterprise              | Type: Any supported |

## 4. Pasirinkite Manually create a network profile (Neautomatiškai kurti tinklo profilį)

| How c | lo you want to add a network?                                                                                                    |
|-------|----------------------------------------------------------------------------------------------------|
|       | Manually create a network profile                                                                                                    |
|       | This creates a new network profile or locates an existing network and saves a profile<br>for the network on your computer. You need to know the network name (SSID) and<br>security key (if applicable). |
|       |                                                                                                    |
| 4     | <u>C</u> reate an ad hoc network                                                                                                    |
| -     | This creates a temporary network for sharing files or an Internet connection                                                                                                    |

**5.** Atverto lango pirmajame laukelyje įrašykite tinklo pavadinimą: **MABskaitytojai (a)**, žemiau nurodykite saugumo tipą: **WPA2-Enterprise (b)**, pasirinkite šifravimą: **AES** (Patobulintas šifravimo standartas (AES) **(c)**. Pasirinkite **Start this connection automatically** jei norite, kad kompiuteris jungtųsi prie tinklo automatiškai jo veikimo zonoje **(d)** ir spustelkite **Next** tęsti toliau. *Pastaba: Jeigu jums nėra 18 metų, įrašykite tinklo pavadinimą MABjaunimas* 

| Enter information                                                                                               | for the wireless network you want to add                                                                                             |          |
|----------------------------------------------------------------------------------------------------|----------------------------------------------------------------------------------------------------|----------|
| N <u>e</u> twork name:                                                                                          | MABskaitytojai                                                                                                    | a)       |
| Security type:                                                                                                  | WPA2-Enterprise 🔹                                                                                                    | b)       |
| Encryption type:                                                                                                | AES 🔹                                                                                                    | c)       |
| Se <u>c</u> urity Key:                                                                                          | Hide cha                                                                                                    | aracters |
| <ul> <li>Save this netwo</li> <li>Save this netwo</li> <li>Start this conne</li> <li>Connect even if</li> </ul> | k for <u>a</u> ll users of this computer<br>k for <u>m</u> e only<br>tion automatically <b>d)</b><br>the network is not broadcasting |          |

## 6. Spustelkite Change connection settings (Keisti jungimosi parametrus)

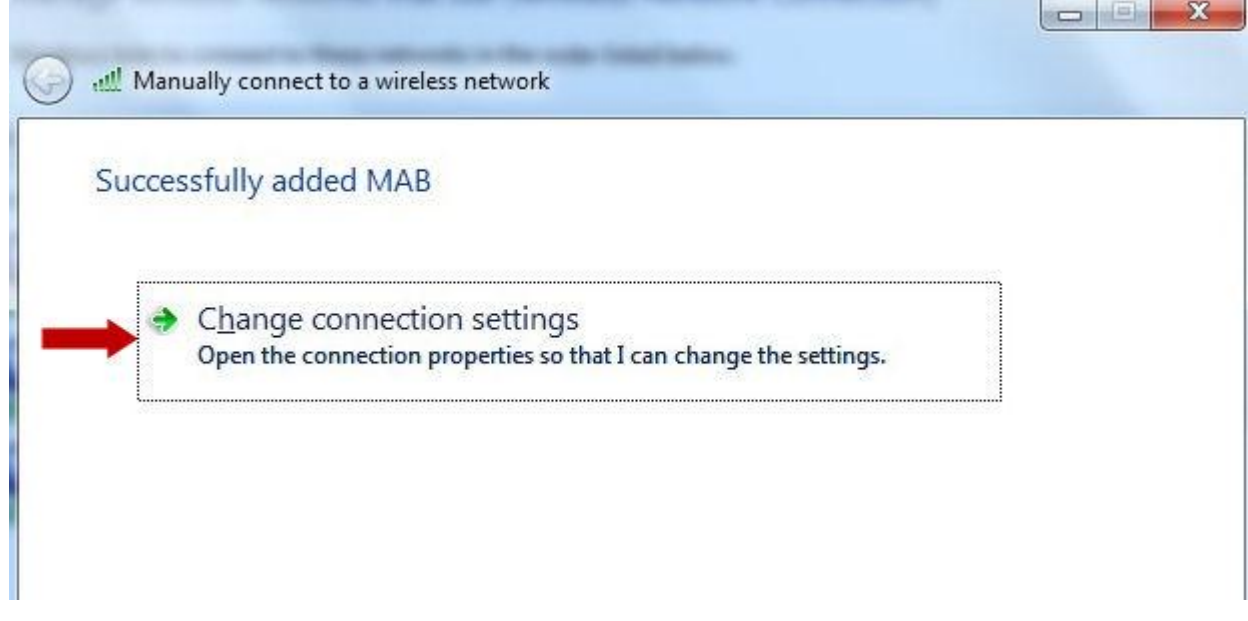

- 7. Atvertame lange spustelkite kortelę **Security.** Pasirinkite:
- a) Security type (Saugumo tipas): WPA2-Enterprise;
- **b)** Encryption type (Šifravimas): **AES** (Patobulintas šifravimo standartas (AES);
- c) Choose a network authentication method (Autentifikavimo tipas): Protected EAP (PEAP);

d) Uždėkite varnelę, jeigu nenorite kiekvieną kartą įrašinėti prisijungimo vardą ir slaptažodį;

e) Spustelkite Settings (Parametrai)

| Connection Security                                                                                                    |                                |             |              |
|----------------------------------------------------------------------------------------------------|--------------------------------|-------------|--------------|
| Security type:                                                                                                    | WPA2-Enterprise                |             | ] a)         |
| Encryption type:                                                                                                    | AES                            | •           | ] <b>b</b> ) |
| Remember my a<br>time I'm logged a                                                                                                    | redentials for this conn<br>on | ection each |              |
| Remember my a<br>time I'm logged a                                                                                                    | redentials for this conn<br>on | ection each |              |
| ₩ <u>R</u> emember my a<br>time I'm logged a                                                                                                    | redentials for this conno      | ection each |              |
| <u> <u> <u> Remember</u> my cr<br/>time I'm logged c<br/><u> <u> </u> <u> </u> <u> </u> <u> </u> <u> </u> <u> </u> <u> </u> <u> </u> <u> </u></u></u></u>                                                                                                    | redentials for this conno      | ection each |              |
| Remember my a time I'm logged a     time I'm logged a     Advanced setting     Advanced setting     Advan | redentials for this conno      | ection each |              |
| <u> <u> <u> Remember</u> my cr<br/>time I'm logged c<br/><u> Advanced setting </u> </u></u>                                                                                                    | redentials for this conno      | ection each |              |

8. Pažymėkite varneles ten kur rodo paveikslėlio rodyklės ir spustelkite **Configure** 

| hen connecting:                                                                                                    |                                                                                      |                   |
|----------------------------------------------------------------------------------------------------|--------------------------------------------------------------------------------------|-------------------|
| 🗌 <u>V</u> alidate server ce                                                                                                    | rtificate 🚽                                                                          |                   |
| Connect to these                                                                                                    | servers:                                                                             |                   |
|                                                                                                    |                                                                                      |                   |
| Trusted Root Certific                                                                                                    | cation Authorities:                                                                  |                   |
| AddTrust Extern                                                                                                    | al CA Root                                                                           |                   |
| Baltimore Cyber                                                                                                    | Trust Root                                                                           | =                 |
| Class 3 Public Pri                                                                                                    | imary Certification Authority                                                        | -                 |
| DigiCert High As                                                                                                    | surance EV Root CA                                                                   |                   |
| Entrust.net Secu                                                                                                    | ure Server Certification Authori                                                     | ty                |
| Equifax Secure (                                                                                                    | Certificate Authority                                                                |                   |
| 📃 GeoTrust Global                                                                                                    | CA                                                                                   | +                 |
| 4                                                                                                    | m                                                                                    | •                 |
| certification autho                                                                                                    | orities.<br>1ethod:                                                                  |                   |
| lect Authentication M<br>ecured password (EA                                                                                                    | NP-MSCHAP v2)                                                                        | <u>C</u> onfigure |
| lect Authentication M<br>acured password (EA                                                                                                    | AP-MSCHAP v2)                                                                        | <u>C</u> onfigure |
| ect Authentication M<br>ecured password (EA<br>Enable East Reconn                                                                                               | AP-MSCHAP v2)                                                                        | <u>Configure</u>  |
| ect Authentication M<br>ecured password (EA<br>Enable East Reconn<br>Enforce Network Ac                                                                         | AP-MSCHAP v2)                                                                        |                   |
| ect Authentication M<br>ecured password (EA<br>Enable East Reconn<br>Enforce Network Ac<br>Disconnect if server                                                 | AP-MSCHAP v2)                                                                        | g TLV             |
| ect Authentication M<br>ecured password (EA<br>Enable East Reconn<br>Enforce Network Ac<br>Disconnect if server<br>Enable Identity Priv                         | AP-MSCHAP v2)<br>nect<br>:cess Protection<br>· does not present cryptobindin<br>'acy | g TLV             |
| ect Authentication M<br>ecured password (EA<br>Enable East Reconn<br>Enforce <u>N</u> etwork Ac<br><u>D</u> isconnect if server<br>Enable <u>I</u> dentity Priv | AP-MSCHAP v2)                                                                        | g TLV             |

9. Atvertame lange varnelės neturi būti

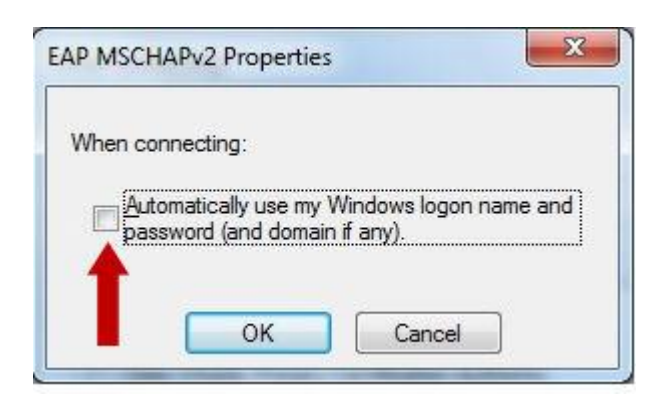

## 10. Uždarykite visus atvertus langus

Nustatymai įdiegti. Jeigu prisijungti reikia, skaitykite toliau

11. Spustelkite tinklo piktogramą. Pasirinkite reikalingą tinklą ir spauskite **Connect** (Jungtis)

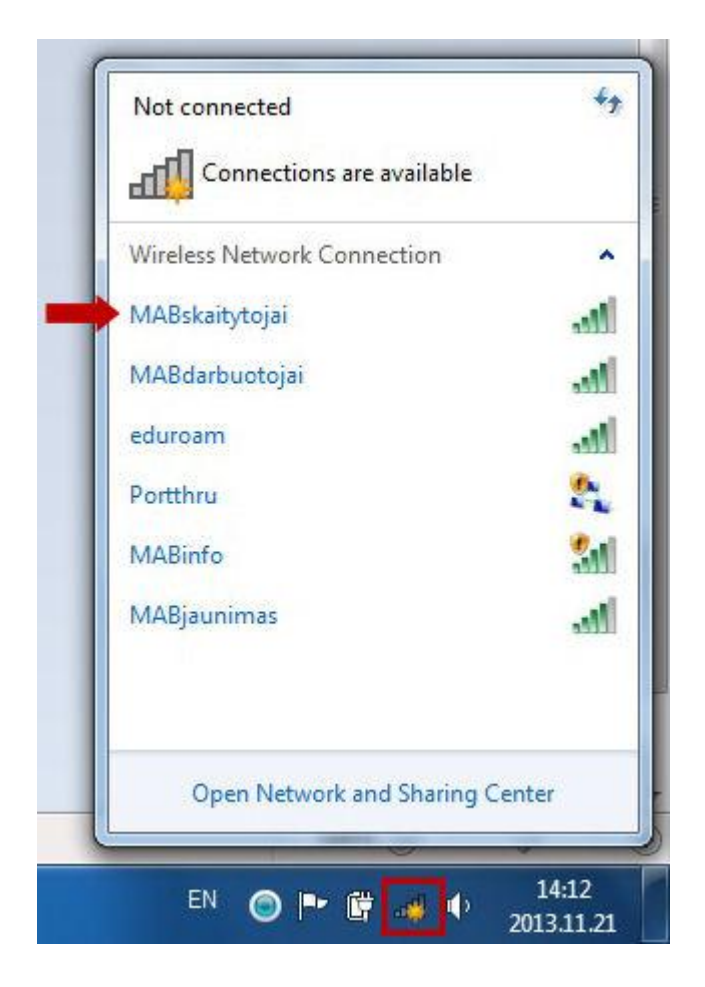

12. Pirmajame laukelyje įrašykite skaitytojo bilieto numerį (a), antrajame slaptažodį (b) spustelkite OK (c)

| lease enter user credentials |     |    |  |
|------------------------------|-----|----|--|
| cose enter aser creatina.    | R.  |    |  |
| User name                    |     | a) |  |
| Password                     | *2* | b) |  |

13. Sėkmingai prisijungus, spustelėję tinklo piktogramą matysite tokį vaizdą:

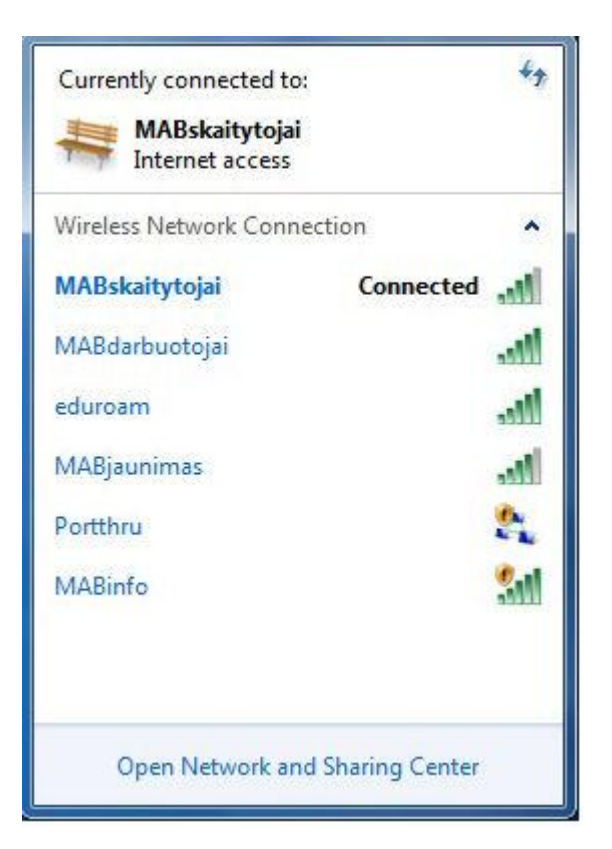